## To see the Result of the tender

# for bidders

on e-Procurement Portal

Prepared By: M/s e-Procurement Technologies Limited

#### **Disclaimer:**

Please take a note these all below screens are given for understanding and informational purpose only so that user can be able to use the website smoothly and does not purpose to give correct information in all circumstances because it may be vary to Department-to-Department and Sub-Domain to Sub-Domain and Tender to Tender. You can contact to e-Procurement Support Team of EPTL to get the correct information.

1. Logon to the e-Procurement portal with your ID and Password:

## Screen: 1

| Login                                        | Message Board 838   821.     | Cell: + 91-90990 90830. e-Mail: info@abcProcure.com Information for RTGS / NEFT Payment Instruction: Pl note, that vendor will get bidder code |
|----------------------------------------------|------------------------------|----------------------------------------------------------------------------------------------------|
| Login Id :                                   | BIDDERS ARE ADVISE           | ED TO SUBMIT THEIR BIDS WELL IN TIME TO AVOID ANY LAST MINUTE DIFFICULTY / RUSH / CONFUSION.                                                   |
| Password :                                   | Select Department :          | Select V Live Tenders V                                                                                                    |
| Login                                        | Keyword :                    |                                                                                                    |
| Forgot Password ?<br>New Bidder Registration |                              | Search Advance Search Clear Search                                                                                                    |
| FAQ's                                        | Online Tenders Offline Tende | ers                                                                                                    |

- 2. After Successful login, kindly search your tender, which you would like to see the result.
- Enter Tender ID in search criteria, select "Tender Type" as "Archive" or "ALL", and search the tender.

|                                                                                                    | Ŵ                                                 |                                             | 4X                                      | 2                                          | <u>&amp;</u>                    |                               |
|----------------------------------------------------------------------------------------------------|---------------------------------------------------|---------------------------------------------|-----------------------------------------|--------------------------------------------|---------------------------------|-------------------------------|
| Message Box                                                                                        | Tender                                            | Briefcase Documents                         | Utility                                 | Change Password                            | Edit Profile                    | Logout                        |
|                                                                                                    |                                                   | My Tenders   Limited Te                     | enders   Upcoming Tender(s)             | Bidder Manual                              |                                 |                               |
| Message Board                                                                                      | al of User ID. Bidder Code will                   | be sent on your Registered e-Mail ID Add    | dress and it will be available on our e | -Tender Portal also after login. K         | indly note that the payment via | RTGS / NEFT is required to be |
| NEFT from your existin<br>ad More(Show/Hide)                                                       | g Bank account.Please find your reg               | jistration code, which you shall require wi | hile making the payment.                |                                            |                                 |                               |
| NEFT from your existin<br>and More(Show/Hide)<br>Search                                            | g Bank account.Please find your rec               | jistration code, which you shall require wl | hile making the payment.                |                                            |                                 |                               |
| NEFT from your existin<br>ad More(Show/Hide)<br>Search<br>ender Id                                 | g Bank account.Please find your reg<br>Department | jistration code, which you shall require wi | hile making the payment.                | Submission Date                            | >=                              |                               |
| NEFT from your existin<br>ead More(Show/Hide)<br>Search<br>iender Id                               | g Bank account.Please find your reg               | jistration codė, which you shall require wi | hile making the payment.                | Submission Date<br>Opening Date            | >=                              | 0 <= 0                        |
| NEFT from your existin<br>ead More(Show/Hide)<br>Search<br>ender Id<br>ender No                    | g Bank account.Please find your reg               | All                                         | hile making the payment.                | Submission Date<br>Opening Date<br>Keyword | >=                              |                               |
| NEFT from your existin<br>and More(Show/Hide)<br>Search<br>ender Id<br>ender No<br>ender Type<br>1 | g Bank account.Please find your reg               | All                                         | hile making the payment.                | Submission Date<br>Opening Date<br>Keyword | >=                              |                               |

| ~ |   |   |   |   |   |   | 2        |
|---|---|---|---|---|---|---|----------|
| 5 | C | r | ρ | ρ | n | • | <u>к</u> |
| - |   |   | - | L |   | ٠ | 9        |

| Message Boa                        | rd                                                                                  |                                                                                     |                                                                              |                                 | Bidder (s) ar                | re requested to click on Bid |
|------------------------------------|-------------------------------------------------------------------------------------|-------------------------------------------------------------------------------------|------------------------------------------------------------------------------|---------------------------------|------------------------------|------------------------------|
| EFT/RTGS Instr                     | uction:                                                                             |                                                                                     |                                                                              |                                 |                              |                              |
| e are pleased to<br>NEFT from your | announce the new online payment option<br>existing Bank account.Please find your re | of RTGS and NEFT for payment of docun<br>gistration code, which you shall require v | nent fee/EMD of e-tenders for <b>mfpfeder</b> a<br>while making the payment. | ation.abcprocure.com. With this | you can now pay the document | fees/EMD through RTGS        |
| ad More(Show                       | /Hide)                                                                              |                                                                                     |                                                                              |                                 |                              |                              |
| earch —                            |                                                                                     |                                                                                     |                                                                              |                                 |                              |                              |
| ender Id                           | 59751 Department                                                                    | All                                                                                 | Y                                                                            | Submission Date                 | >=                           |                              |
| ender No                           |                                                                                     |                                                                                     |                                                                              | Opening Date                    | >= 100 <=                    |                              |
| ender Type                         | Live Estimated Value                                                                | <= V                                                                                |                                                                              | Keyword                         |                              |                              |
|                                    | Archive                                                                             |                                                                                     | Search Clear                                                                 |                                 |                              |                              |
|                                    |                                                                                     |                                                                                     |                                                                              |                                 |                              | 6                            |

3. Once you searched the tender, then click on Tender Dashboard icon ( ) to see the result.

| ender I   | 59751          | Department                                                      | All                                                                                                    | *                                                                                                    | Submission | Date >                       | =                                |             |           |
|-----------|----------------|-----------------------------------------------------------------|----------------------------------------------------------------------------------------------------|----------------------------------------------------------------------------------------------------|------------|------------------------------|----------------------------------|-------------|-----------|
| ender N   | o              |                                                                 |                                                                                                    |                                                                                                    | Opening Da | te >                         | =                                |             |           |
| ender T   | ype All        | ✓ Estimated Va                                                  | lue <= V                                                                                                    |                                                                                                    | Keyword    | Γ                            |                                  |             |           |
|           |                |                                                                 |                                                                                                    | Search Clear                                                                                                    |            |                              |                                  |             |           |
|           |                |                                                                 |                                                                                                    |                                                                                                    |            |                              |                                  |             |           |
| L) All Te | nder(s) Found. |                                                                 |                                                                                                    |                                                                                                    |            |                              |                                  |             |           |
|           |                |                                                                 |                                                                                                    |                                                                                                    | Fatherstad |                              |                                  |             |           |
| šr. No.   | Tender Id      | Tender No.                                                      | Department/Unit                                                                                                    | View NIT                                                                                                    | Value      | Due Date                     | Opening Date                     | Corri.      | Dashboard |
| Sr. No.   | Tender Id      | Tender No.                                                      | Department/Unit                                                                                                    | View NIT Advance Sale of Tendu Leaves for Collection Season 2018                                                                                                    | Value      | Due Date                     | Opening Date                     | Corri.      | Dashboan  |
| ŝr. No.   | Tender Id      | Tender No.<br>T.P. (2018)- I Dated<br>16.11.2017 (Ist<br>Round) | Department/Unit<br>Madhya Pradesh State Minor Forest<br>Produce (Trading & Development) Co-<br>Operative Federation | View NIT Advance Sale of Tendu Leaves for Collection Season 2018 (Open for those who registered in Divisional Forest Office under Madhya Pradesh Tendu Datta (Vacase Viniaman) Adhinism 1964) | Value      | Due Date<br>27/12/2017 15:00 | Opening Date<br>27/12/2017 15:30 | Corri.<br>0 | Dashboar  |

4. Now, click on Result tab as per below screen shot.

| Message Box           | Tender                      | Briefcase Documents                                                    | ↓X<br>Utility                                     | Change Password                    | A<br>Edit Profile | Logout                  |
|-----------------------|-----------------------------|------------------------------------------------------------------------|---------------------------------------------------|------------------------------------|-------------------|-------------------------|
| hessage box           |                             | My Tenders   Limited                                                   | Fenders   Upcoming Ten                            | der(s)   Bidder Manual             |                   |                         |
| Message Board         |                             |                                                                        |                                                   |                                    |                   | Bidder (s) are requeste |
|                       |                             |                                                                        |                                                   |                                    |                   | Go Back To Home         |
| Adva<br>rief :<br>(Op | ance Sale of Tendu Leaves f | or Collection Season 2018<br>red in Divisional Forest Office under Mad | hya Pradesh Tendu Patta                           | (Vyapar Viniyaman) Adhiniyam 1964) | Tender Notice     | Download Document       |
| eclaration EMD        | Prepare Bid Final           | Submission <u>Result</u> Online Pay                                    | vment Detail                                      |                                    |                   |                         |
|                       |                             | BI                                                                     | DING DASHBC                                       | ARD                                |                   |                         |
|                       |                             | Si<br>Website Developed                                                | te Best Viewed in 1024<br>& Maintained By e-Procu | *768<br>rement Technologies Ltd    |                   |                         |

5. Now, Enter remarks and click on Mark button. E.g., I want to see the result. You will get a confirmation message on the screen and click on Ok as per below screen shot.

| and the second second s | Ŵ                                  |                                                                  | <mark>4</mark> %            | 2                                         | 8                                  |                            |
|----------------------------------------------------------------------------------------------------|------------------------------------|------------------------------------------------------------------|-----------------------------|-------------------------------------------|------------------------------------|----------------------------|
| Message Box                                                                                                    | Tender                             | Briefcase Documents                                              | Utility                     | Change Password                           | Edit Profile                       | Logout                     |
|                                                                                                    |                                    | My Tenders   Limited Te                                          | nders   Upcoming Tend       | ler(s)   Bidder Manual                    |                                    |                            |
| Message Board                                                                                                    | nade one working day in adv        | ance in order to make it available in your B                     | idder ID. Hence please ensu | ure that you remit funds at-least one day | v in advance before you would like | to make the document fee/E |
| Go Back To Biddir                                                                                                    | ig Dashboard                       |                                                                  |                             |                                           |                                    | Go Back To Home            |
| Fender Detail —                                                                                                    |                                    |                                                                  |                             |                                           |                                    |                            |
| ender Id :                                                                                                    | 59751 Tender No :                  | T.P. (2018)- I Dated 16.11.2017 (Ist Roun                        | d) D                        | ue date & time : 27/12/2017 15:00         | Opening date                       | & time: 27/12/2017 15:30   |
| rief :                                                                                                    | Advance Sale of Tendu Leaves for ( | Collection Season 2018<br>in Divisional Forest Office under Madh | ya Pradesh Tendu Patta (    | (Vyapar Viniyaman) Adhiniyam 1964         | Tender Notice                      | Download Document          |
| eclaration EME                                                                                                    | Prepare Bid Final Su               | bmission Result Online Payr                                      | nent Detail                 |                                           |                                    |                            |
|                                                                                                    |                                    | Mark you <mark>r pre</mark> s                                    | sence for online            | tender opening                            |                                    |                            |
| lemarks *                                                                                                    | I want to see                      | e the result                                                     | 1 *******                   |                                           |                                    |                            |
|                                                                                                    |                                    |                                                                  |                             |                                           |                                    |                            |

#### Screen: 6

| 4 | Online Presence marked successfully |  |
|---|-------------------------------------|--|
|   |                                     |  |
|   | ОК                                  |  |

6. Now, you will get a screen of Result as per below screen shot.

Please take a note that Result will be visible to bidders only once shared by Tendering Authority.

## Screen: 8

|   | Annexure - II (Form No. 1 - Tenderer's Information)      |            |
|---|----------------------------------------------------------|------------|
|   | Annexure - II (Form No. 2 - Lotwise Rate<br>Offer)       | Individual |
|   | Annexure - II (Form No. 3 - Documents to<br>be Uploaded) |            |
|   | Annexure - III (Tenderer`s Agreement)                    |            |
|   |                                                          |            |
|   |                                                          |            |
|   |                                                          |            |
| - |                                                          |            |
|   |                                                          |            |

End of the Document.